# **GREENHOUSE D!GL** | 紛失防止スマートタグ 「ディグル」

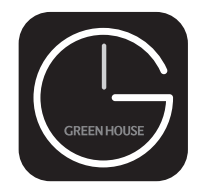

# **GH** Smart

GH-SMTAシリーズ GH Smart 取扱説明書 Ver.1.0 本取扱説明書は弊社の「DIGL」専用アプリ GH Smart をご利用いただくにあたり、 必要な情報や操作方法をご案内するものです。

# ■対応 OS

- · Android 5.0 以降
- · iOS 14.5 または iPadOS 14.5 以降
- ※上記の対応機器や対応 OS はあくまで推奨環境であり、動作保証をするものでは ありません。また、新しい OS やデバイスがリリースされた場合、動作しない可 能性がありますので、最新の環境でご利用いただくことをお勧めします。

#### ■設定上の注意

 スマートフォンの設定に関して、Bluetooth 接続、位置情報へのアクセス権限が 必要です。

#### ■仕様について

・GH Smart アプリを使用して操作機能する範囲は、Bluetooth 通信を用いて DIGL と接続できている時に限ります。接続が切れている場合は機能しません。

# ■GH Smart の機能説明

#### 特長

専用アプリ GH Smart の機能は「探す」アプリとは異なり、Bluetooth 通信の近 距離エリア通信 (最大 10m) に特化した機能となります。 ※Bluetooth 通信エリア外においては機能しません。

#### アプリ機能対応比較表

| 機能                                | GH S    | mart | 探す |
|-----------------------------------|---------|------|----|
|                                   | Android | iOS  |    |
| DIGLを探す                           | 0       | ×    | 0  |
| (DIGL本体からアラームを鳴らします)              |         |      |    |
| スマートフォンを探す                        | 0       | ×    | ×  |
| (スマホの音を鳴らします)                     |         |      |    |
| 場所を特定                             | 0       | ×    | 0  |
| (DIGLの場所を地図に示します)                 |         |      |    |
| ON/OFFラインログ                       | 0       | ×    | ×  |
| (Bluetoothのオンラインとオフラインした日時・場所を記録) |         |      |    |
| 最短経路ナビゲート                         | 0       | ×    | 0  |
| (オフライン時にDIGLまでの最短経路を示します)         |         |      |    |
| アラーム音量調整                          | 0       | 0    | ×  |
| (最大と標準の2段階で調節できます)                |         |      |    |
| アラーム音変更                           | 0       | 0    | ×  |
| (6種類のアラーム音を設定できます)                |         |      |    |
| 電波強度表示                            | 0       | 0    | ×  |
| (3段階で電波強度を表示します)                  |         |      |    |
| 電池残量パーセント表示                       | 0       | 0    | 0  |
| (電池残量を0~100%表示をします)               |         |      |    |
| アイコン変更                            | 0       | Ó    | ×  |
| (14種類のアイコンに変更できます)                |         |      |    |

## ■GH Smart アプリのインストールとセットアップ

各ステップの順序に従ってインストールとセットアップを行ってください。

#### STEP.1 アプリをインストールする

下記のQRコードからDIGL専用アプリ「GH Smart」をスマートフォンにインストー ルし、アプリを起動します。画面の指示に従い初期設定を行ってください。 \*\*インストール時にアプリの権限をすべて「許可」にしてください。「許可」にしな い場合、機能が制限されます。

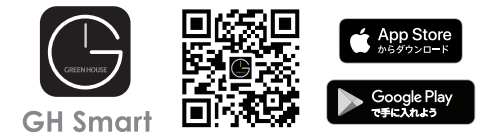

#### ●新規登録手順(Android の場合)

①ユーザー規約 ②「登録」をタップ ③「メールアドレス」 ④メールアドレス とプライバします。 シーポリシー 「同意する」を タップします

- を入力し、同意に に送信された「認 チェックし、「照合 証コードを入力」 コードの取得|を タップします。

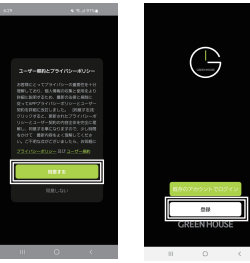

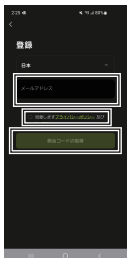

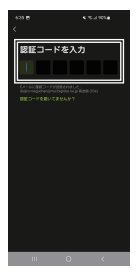

⑤パスワード入 ⑥「アプリを開く」 ⑦ロケーションの 力を行い、「完 をタップします。 アクセス許可を 了をタップ します。

確認し、「継続す る をタップし ます。

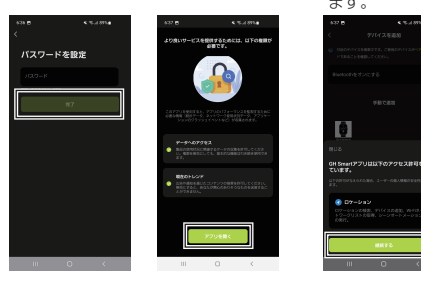

※上記画面は予告なく変更となる場合があります。 ※Android 機器を対象とした手順画面となります。

#### STEP.2 スマートフォンとペアリングする

- 準備1:DIGLのボタンを長押しすると約3秒後にDIGLからアラームが鳴りペア リングモードに入ります。
- 準備2:スマートフォンの Bluetooth 設定を ON にします。
- アプリ画面の「デバイスを追加」をタップしてください。
- ②自動で探索が開始され、下記の DIGL アイコンが表示されたら「追加」ボタンをタッ プしてください。
- ③「⊕」をタップして、「DIGL」を追加してください。
- ④「DIGL」の追加完了後、「完了」をタップしてください。タイムアウトした場合は、 準備1からやり直してください。
- ⑤位置情報取得に関して「許可」をして、インストールは完了です。

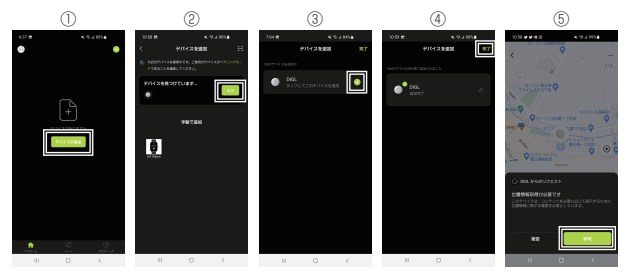

※探索できない、DIGLが表示されない場合は、DIGLのボタンを約3秒間長押ししたり、工場出荷設定にリセットを行ってから接続してください。

#### ●制限事項

- ※専用アプリ「GH Smart」で、Apple Find My ネットワークを利用することはで きません。
- ※Apple 対応機器で専用アプリ「GH Smart」と「探す」アプリを同時に使用する ことはできます。
- ※複数の端末で同一のデバイス(DIGL)を共有することはできません。
- ※「GH Smart」で使用の場合、ブザーの音量や頻度によって電池の消耗が早くなります。

# ■GH Smart の操作機能説明

ホーム画面説明(Android 時)

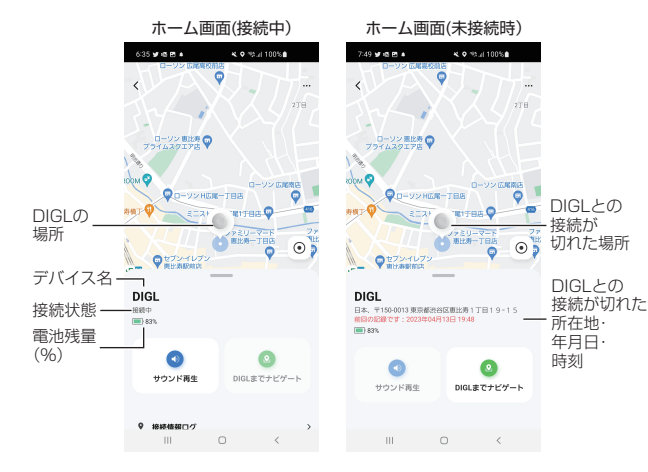

ホーム画面説明(iOS時)

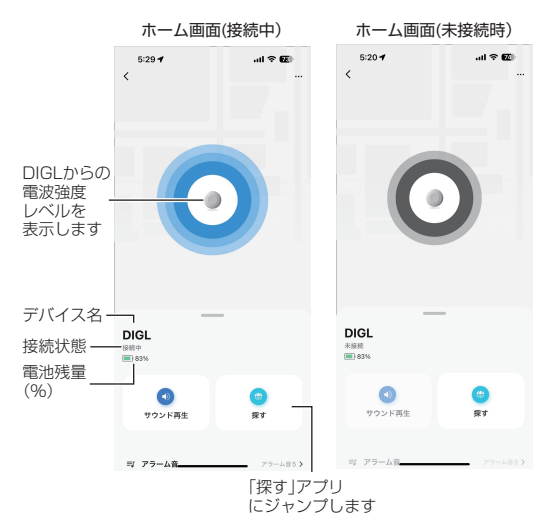

※GH Smartアブリと「探す」アプリを同時に使用したい場合、探すにジャンプし、取 扱説明書に従って、「その他の持ち物を追加」してご使用ください。

#### サウンド再生(Android/iOS 共通)

サウンド再生をタップすると DIGL からアラーム音を鳴らすことができます。 音量を調節したり、DIGL からの電波強度を確認できます。

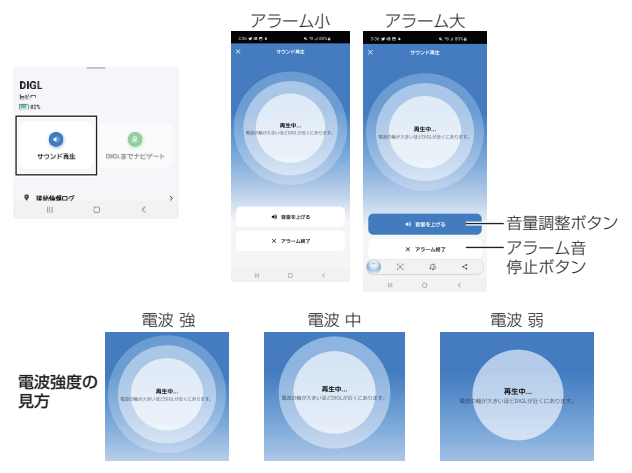

DIGL までナビゲート(Android のみ)

DIGI と接続が切れた地点まで、現在のスマートフォンの地点から最短経路をナビ ゲートします。

ビゲート タッ します。 プレます。

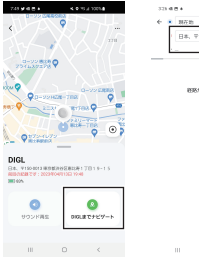

10.454 FLR. 9150-0013 @7880594 部務が言つかりません

| ノしより。          |            |             |       |     |
|----------------|------------|-------------|-------|-----|
| 11248+ K#14704 |            |             |       |     |
| (4.8           | #385.0     | 1比時1丁日      | 819-1 | s o |
| 0              | 1111/22123 | 0.0812.09.1 | TB19  | к   |
| ۲              | 02908      | 急ビル         |       | к   |
| 0.6            | 2040000    | 0012401710  | 19-15 |     |
|                |            |             |       |     |
|                |            |             |       |     |
|                |            |             |       |     |
|                |            |             |       |     |
| 0              | ٠          | 8 (         | 0 0   |     |
| Ø              | æ '        | ŵ.          | æ ²   | ۲   |
| ~              | P- 1       | 10 °        | 100   | 5   |
| -              | ~          | - 4         |       | _   |
| !#1            | *          | \$          | 6     |     |
| •              | **)Jv      | a, s        | ?!    | Q   |
|                |            |             |       |     |

 ①「DIGLまでナ ②目的地をタップ ③候補値が表示さ ④現在地からDIGL れ、希望地をタッ までの最短経路 が示されます。

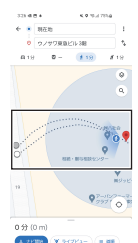

# **アラーム音の変更(Android/iOS 共通)** DIGL のアラーム音を 6 種類から選べます。

| 312.00  |       | 1.72.67254 |   |
|---------|-------|------------|---|
| <       | 79-58 |            | - |
| 1 79-14 | 11    | ۰          |   |
| 1 79-14 | 10    |            | L |
| 1 79-14 | 10    |            | L |
| 1 79-68 | м.    |            | L |
| 1 79-68 | 55    |            | L |
| 1 79-58 | ta .  |            | L |
|         |       |            |   |

携帯電話(スマートフォン)を探す(Android/iOS 共通) DIGLのボタンを2回押すと、スマートフォンから音を鳴らし、呼び出すことができま す。この機能を使用するには、事前に下図の設定を有効にしておいてください。

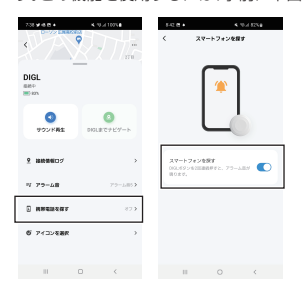

## アイコンの変更(Android/iOS 共通)

DIGL を取り付けるアイテムに合わせてアイコンを変更できます。

変更したいアイコンを下のリストから選択し、保存を タップすると変更できます。

| 10:52 0 1 |    |       | <b>K</b> 75.46 | exe      |
|-----------|----|-------|----------------|----------|
| <         | 7  | イコンを言 | 98             | 保存       |
| ROPCOLINE |    |       |                |          |
|           |    |       |                |          |
|           | 4  |       |                |          |
| •         |    |       |                | <b>*</b> |
| •         | -9 | 0     | 39             | 8        |
| 8         | ۵  | ۵     |                |          |
| L         | _  |       |                | -        |

### 機能の設定値一覧

| 項目          | 対応OS       | 仕様        | 初期値  |
|-------------|------------|-----------|------|
| サウンド再生      | Android/   | 標準、大      | 標準   |
|             | iOS&iPadOS |           |      |
| DIGLまでナビゲート | Android    | -         | -    |
| 接続情報ログ      | Android    | 現在の位置を表示  | —    |
|             |            | し、接続と非接続時 |      |
|             |            | の時刻と場所を記録 |      |
| アラーム音設定     | Android/   | アラーム音1~6: | 1    |
|             | iOS&iPadOS | 6種類       |      |
| スマートフォンを    | Android    | ON/OFF    | OFF  |
| 探す          |            |           |      |
| アイコンを選択     | Android/   | 14種類      | DIGL |
|             | iOS&iPadOS |           |      |

※仕様や設定値は予告なく変更する場合があります。

# ■DIGL 情報をアプリから削除する (Android と iOS 共通)

#### 手順

①ホーム画面の右上の「…」をタップします。
 ②設定画面にて「デバイスを削除」をタップします。
 ③「設定解除及びデータークリア → 「確認」をタップします。

※複数のスマートフォンでデバイス(DIGL)を共有することはできません。
※他のスマートフォンで新たに接続する場合は必ず接続していたスマートフォンから「デバイスを削除」を実行してください。

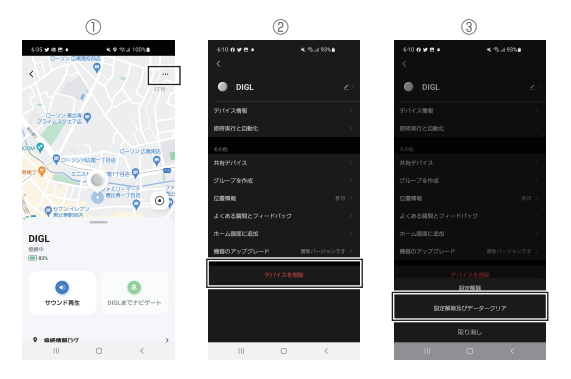

# ■その他の設定について

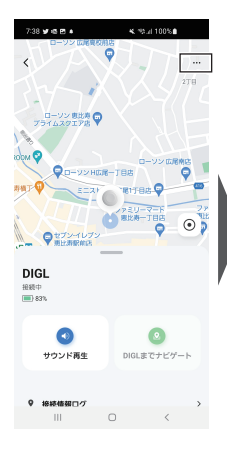

| 6:10 <b>0¥≞</b> ∔<br>< |   | <b>≪</b> % at 931 | 58             | 名)の                 |
|------------------------|---|-------------------|----------------|---------------------|
| DIGL                   |   |                   | >              | デバ                  |
| デバイス情報                 |   |                   | >              | 別D,                 |
| 即時実行と自動化               |   |                   | -              | _ 即時:               |
|                        |   |                   |                | ++ 方:               |
|                        |   |                   |                | 一 共有.<br>の設定        |
| グループを作成                |   |                   |                | グル・                 |
| 位置情報                   |   |                   | <b>所可</b>      | この設                 |
| よくある質問とフィ              |   |                   |                | 位置                  |
| ホーム画面に追加               |   |                   | ⊸ղ∦เ           | (初期                 |
| 機器のアップグレー              |   | 最新パージョ            | 12 <b>です</b> ) | い]と<br>表示で          |
|                        |   | 18                |                | よく<br>- ドバ<br>するよ   |
|                        | 0 | <                 |                | ホー.<br>- ム画面<br>作成1 |
|                        |   |                   |                | 機器<br>(DIC          |

DIGL名称(デバイス 名)の変更 デバイス情報(個体識 別JD.Macアドレス) 即時実行と自動化(本製品 はこの設定に対応していません) グループを作成(本製品は この設定に対応していません) グループを作成(本製品 この設定に対応していません) 位置情報 (初期値:許可、※「許可しな

(初期値:許可、※「許可しな い」とした場合、位置情報が 表示できなくなります)

よくある質問とフィー ドバック(GH Smartに関 するよくある質問)

ホーム画面に追加(ホー ム画面にショートカットを 作成します)

機器のアップグレード (DIGLのファームウェ アのアップデート時に 使用します)

# ■DIGL本体のボタン操作方法(GH Smart編)

# DIGL本体操作方法表

| 操作              | 機能                 |
|-----------------|--------------------|
| 短く1回押す          | 起動                 |
| 短く2回押す          | スマートフォンから音を鳴らす     |
| 短く5回押す          | 再起動                |
| 約3秒長押し          | ペアリングモード           |
| 約12秒長押し(ブザー音)後、 | 工場出荷時にリセット         |
| 短く2回押し          | ※1:探すアプリから変更する場合   |
| 約12秒長押し後(ブザー音)、 | 工場出荷時にリセット         |
| 短く5回押し          | ※2:探すアプリ以外から変更する場合 |

※1:「探す」アプリで使用し、元のアカウント情報を削除する場合 ※2:工場出荷時のファームウェア設定状態にリセットする場合

#### FAQ

- Q1. iOSやiPadOSで使用する場合にどのような設定を許可する必要がありますか。
- A1. インストール画面に従って、許可を実施してください。 個別設定が必要な場合は、Bluetooth設定および通知を許可してください。
- Q2. Android端末で使用する場合はどのような設定を許可する必要があります。
- A2. インストール画面に従って、許可を実施してください。 個別設定が必要な場合は、Bluetooth設定、付近のデバイス、通知、位置情報 (常に許可またはアプリの使用中のみ許可)を適用してください。
- Q3. スマートフォンの待ち受け状態でも接続は保持されていますか。
- A3. スマートフォンの端末や設定によってはアプリのバックグランドの常時動作 が保持されていない場合があります。機能しない場合は、常にアプリを起動状態にすることを推奨します。
- Q4. サウンド再生やスマートフォンを探すが機能しないときがあります。
- A4. Bluetoothの通信環境が大きく影響することから、DIGLとスマートフォン間に電波干渉や障害や距離などを確認し、安定しない場所ではご使用を控えてください。
- Q5. 専用アプリGH Smartで使用時のコイン電池交換時期はどのくらいですか。
- A5. 探すアプリよりBluetoothの通信頻度も多く、サウンド再生などの消費電力 が大きくなる機能を有していることから1~6ヶ月が交換時期の目安となり ます。

# サポート窓口

## テクニカルサポート

受付時間 (土日祝日をのぞく弊社営業日)

テクニカルサポートダイヤル

03-5421-0580

#### FAX 03-5421-2266 (24時間受付)

故障やご使用上のご質問は、テクニカルサ ポートダイヤルへお電話いただくか、弊社 ホームページにあるサポート「各種お問い合 わせ」やFAX でお問い合わせください。

# グリーンハウスホームページ

https://www.green-house.co.jp/

# **GREEN HOUSE**

株式会社グリーンハウス 〒150-0013 東京都渋谷区恵比寿1-19-15 ウノサワ東急ビル5F